# Accounts Payable Helpdesk Self Service Portal:

Register your questions concerning invoice status updates through our self-service portal. To use the Top Desk system, visit our website <u>https://staatsolie.topdesk.net</u>.

*Note: Invoice submission is only possible by sending the invoices enclosed with the SES (Service Entry Sheet) – PO (Purchase Order) number to the email address: <u>accountspayable@staatsolie.com</u>* 

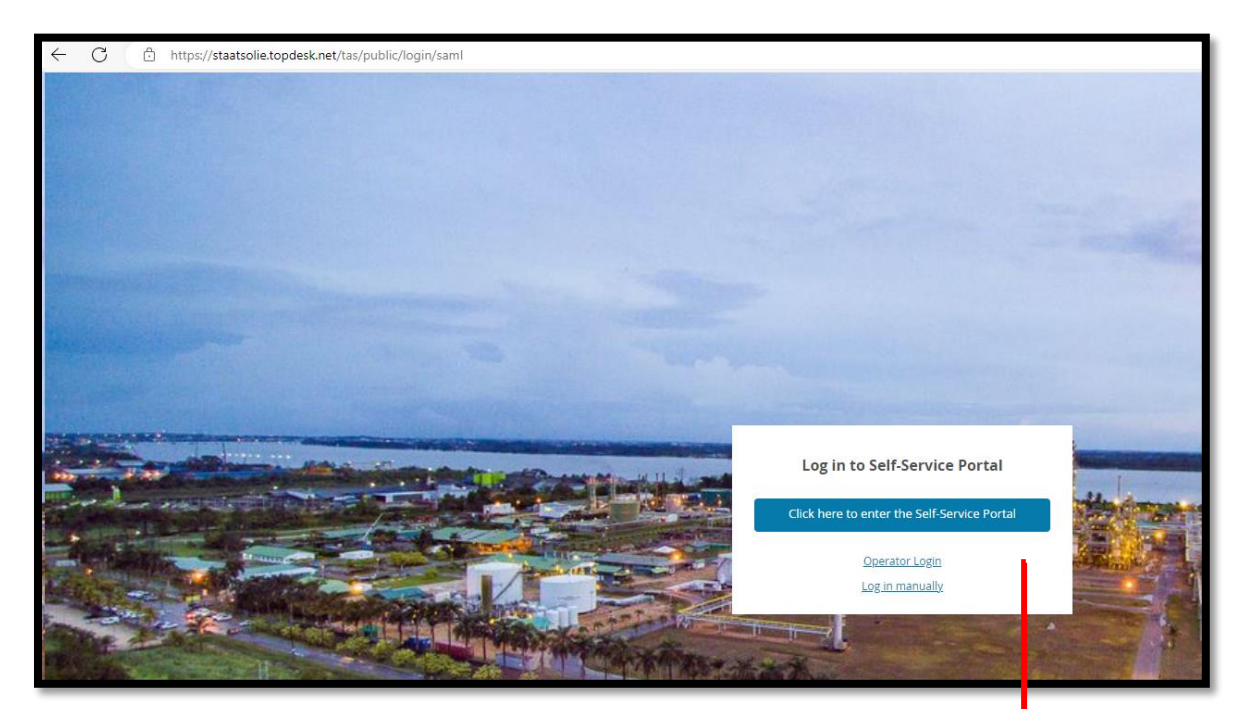

## Step 1: choose to log in Manually'

The screen appears with the text "Log in to Self-Service Portal"

You choose to "Log in manually"

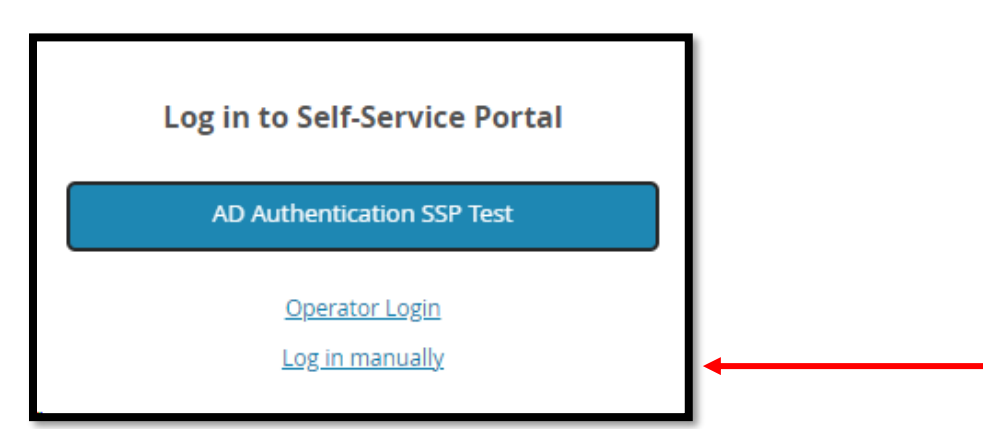

#### Step 2: Fill in your company vendor code and password.

The username is your **Staatsolie vendor code** (Code can be found on your PO/SES document).

The password by default is **Welcome01**, which can be changed by selecting your personal profile data.

|        | Log in to Self-Service Portal                 |
|--------|-----------------------------------------------|
|        | Welcome to the Staatsolie Self Service Portal |
| Usern  | ame                                           |
| 10308  | 3                                             |
| Passw  | ord                                           |
| •••••  | •                                             |
| Re     | member my password                            |
|        | Login                                         |
| Forgot | <u>your password?</u>                         |
|        | Operator Login                                |

## Step 3: Select SSP Acccounts Payable helpdesk

Choose "Welcome to the AP Helpdesk Self Service Portal"

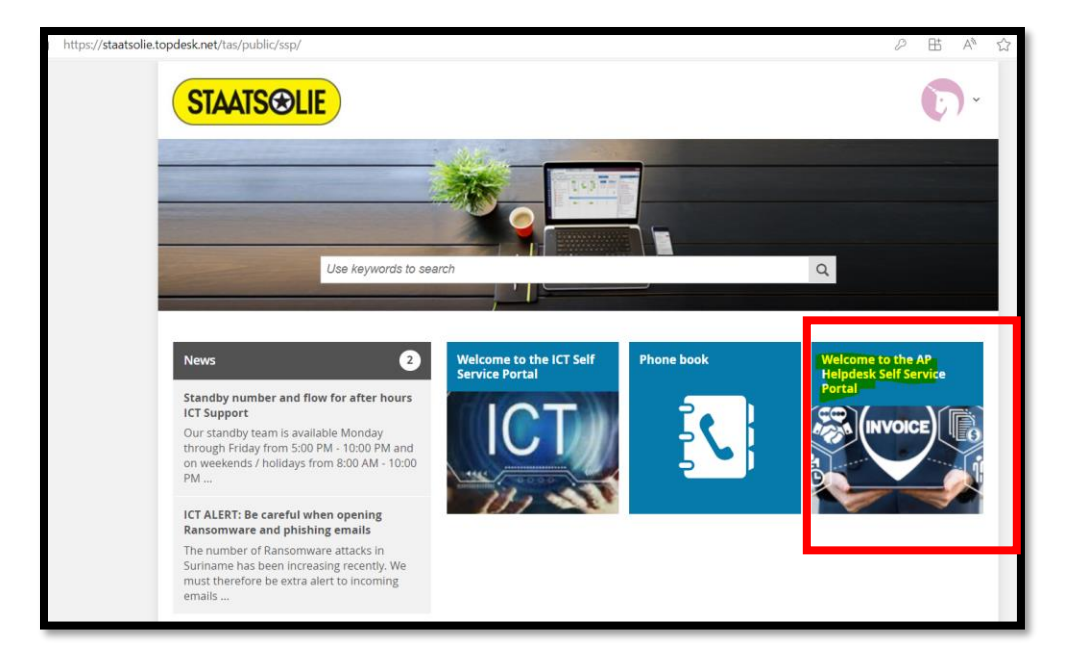

# Step 4: Register your question

Here we have a selection of topics to register your question.

| HOME > WELCOME TO | THE AP HELPDESK SELF SERVICE PORTAL |
|-------------------|-------------------------------------|
| Welcome to the    | ne AP Helpdesk Self Service Portal  |
|                   | Submitted Invoices                  |
|                   | Payments                            |
|                   | Vendor open statement               |
|                   | Request for PO/SES document         |

| https://staatsolie.topdesk.net/tas/public/ssp/ |                    |
|------------------------------------------------|--------------------|
| STAATSOLIE                                     |                    |
|                                                | Vendor Test, 10308 |
|                                                | 💄 Personal Profile |
|                                                | Branch Details     |
| Use keywords to search                         | ➡ Log Out          |
|                                                |                    |

To change your personal profile, choose the icon on the right side of the screen.

| ersonal Profile |                  |                      |  |  |
|-----------------|------------------|----------------------|--|--|
| General         | General          |                      |  |  |
| My objects      | Surname          | Vendor Test          |  |  |
| My objects      | First Name(s)    | 10308                |  |  |
| Change password | First Initial(s) |                      |  |  |
|                 | Prefixes         |                      |  |  |
| Change language | Birth Name       |                      |  |  |
|                 | Title            |                      |  |  |
|                 | Gender           | V Faglish            |  |  |
|                 | Language         | English              |  |  |
|                 | Contact Details  |                      |  |  |
|                 | Telephone        |                      |  |  |
|                 | Mobile Number    |                      |  |  |
|                 | Email            | vendortest@gmail.com |  |  |
|                 | Fax Number       |                      |  |  |
|                 | Location         |                      |  |  |
|                 | Branch           | AP Holpdosk          |  |  |
|                 | Dialici          | <u>Ar neihaesk</u>   |  |  |
|                 | Details          |                      |  |  |
|                 | Department       | External             |  |  |
|                 |                  |                      |  |  |

Under the General options you will see "Change password." Here you can change the password.

If you have any other questions, feel free to contact us by phone number +597- 499649 extension 65900.